## How to use ADePT Social Protection

#### December 4th, 2013

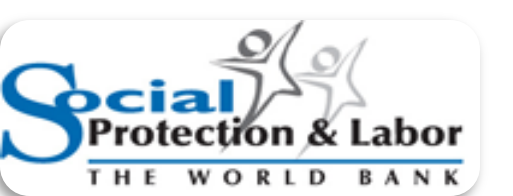

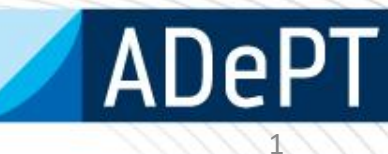

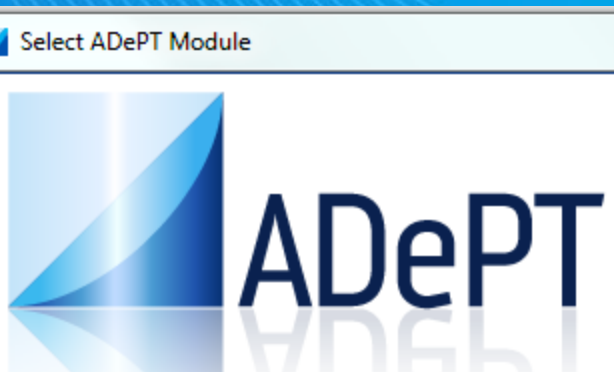

Education Food Security Gender Health ILO Labour Market Indicators Labor Poverty (legacy) Poverty and Inequality Social protection

Don't show this window at startup

23

WORLD BANK | DECRG

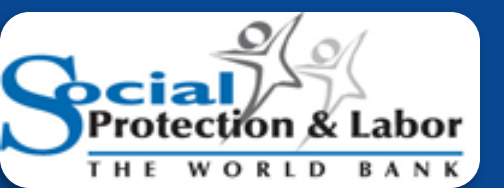

## What is ADePT?

- ADePT is a software Platform for Automated Economic Analysis.
- ADePT uses micro-level data from various types of household surveys, such as Household Budget Surveys, Demographic and Health Surveys and Labor Force surveys
- User requires knowledge of statistical packages -e.g.
   Stata and SPSS to prepare the dataset. Construction of key variables is not trivial but a statistician can do it.

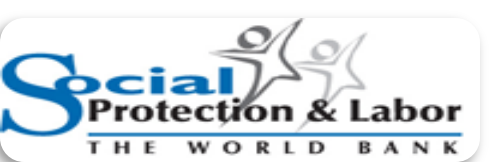

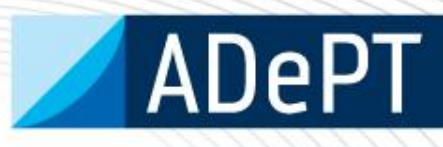

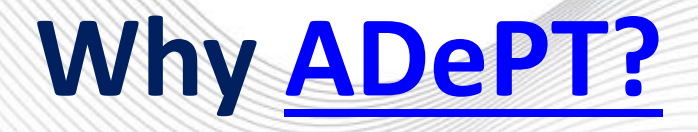

- **ADePT** ensures **comparability** of results across countries/years, in a standardized format.
- ADePT saves time because users do not need to write commands and code to produce the tables and charts. It is automated!
- **ADePT** it is **easy** to learn and use. It minimizes human errors in programming!

#### Download from <a href="http://www.worldbank.org/adept">www.worldbank.org/adept</a>

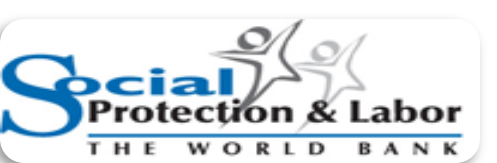

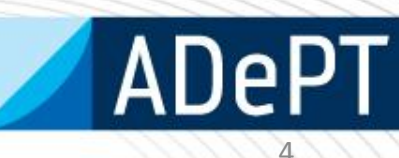

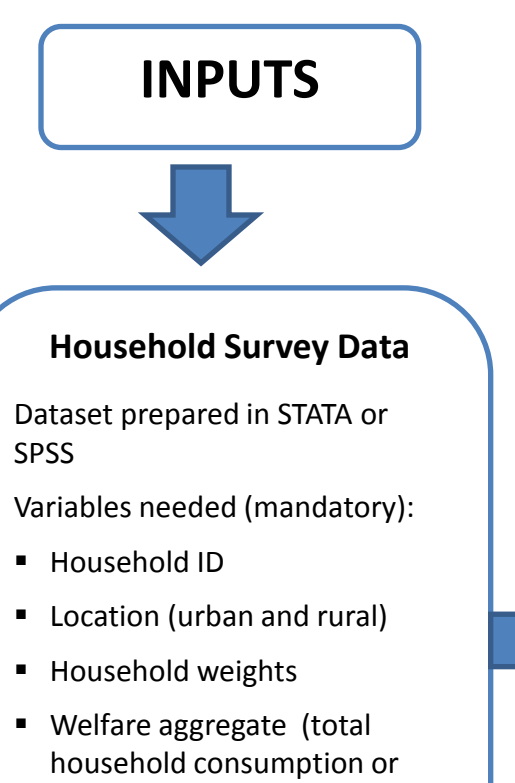

Poverty line

income)

- Social Protection programs
  - $\circ~$  Social Insurance
  - Social Assistance
  - Labor Market
     Programs

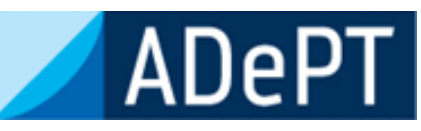

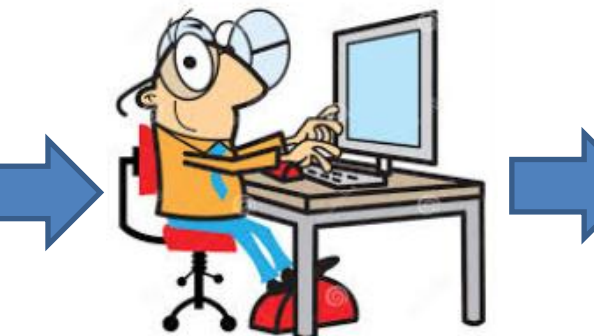

#### OUTPUTS

#### **Excel Tables with indicators**

- Average per capita transfer
- Coverage
- Distribution of beneficiaries
- Distribution of benefits
- Relative incidence
- Generosity
- Undercoverage and leakage
- Impact of programs on poverty and inequality
- Coady-Grosh-Hoddinott indicator
- Program duplication and overlap
- Cost-Benefit ratio

Plus: statistics, profiles, demographics, charts

## **ADePT-SP Interface**

| Project Module         | Tools Help                        |                          |   |                                                                                                    |                                                                                                    |
|------------------------|-----------------------------------|--------------------------|---|----------------------------------------------------------------------------------------------------|----------------------------------------------------------------------------------------------------|
| Datasets Variables   B | Bulgaria                          |                          | [ | Social protection tables selected:29   fe                                                                                 | easible:41   total:51                                                                                                    |
|                        | Individual level                  | C Household level        |   | Original Data Report     Direct and indirect bene                                                                         | eficiaries (2/2/2)                                                                                                    |
| Add<br>Remove          | Label Datasel<br>Bulgaria C:VADef | PT\example\adept_blg.dta |   | T12: Coady-Grossi-Hod                                                                                                    | dinott indicator<br>dinott indicator, benefits' incider<br>y (1/1/1)                                                     |
| Browse                 | Load y                            | (1)<br>our dataset(s)    |   |                                                                                                    | Iddinott indicator                                                                                                    |
| Main Programs Co       | onsumption                        |                          |   | Select tables a<br>TP7 : Profile by custom<br>TP8 : Profile by custom<br>TP9 : Profile by custom<br>T1: Sample and Popula | Ind charts<br>Individual characteristic<br>Individual characteristic of hous<br>Nousehold characteristic<br>Intion Sizes |
| Household ID           | hhid                              | Regions                  | • | ✓ ······ T2a: Population Demog     ✓ ······ T2b: Population Demog     ✓                                                   | praphics<br>praphics. V2                                                                                                 |
| Urban                  | location                          | Ethnicity                |   | For all tables                                                                                                    |                                                                                                    |
| Household size         | hhsize 👻                          | Special status           | • | Standard errors (slow)                                                                                                    | ADERT                                                                                                    |
| Household weights      | weight                            | Custom variable          | • |                                                                                                    | Generate                                                                                                    |
| Household head         |                                   | Education                |   | Table description and if-condition Messa                                                                                  | iges                                                                                                    |
| Age                    | age                               | Economic status          | • | For each variable it shows the number of                                                                                  | observations with non-missing                                                                                            |
| Gender                 | gender                            | Custom variable          | - | (4)                                                                                                    |                                                                                                    |
| Tell AD                | (2)<br>ePT what's wha             | t                        |   | Choose options and                                                                                                    | <mark>1 hit "Generate"</mark>                                                                                            |
|                        |                                   |                          |   | 1                                                                                                    |                                                                                                    |

### 1. Upload your data

- Click on the Add button to open and upload the data you want to use
- Label the dataset. The label will be used in the tables and graphs to distinguish the statistics that comes from different datasets
- You can add or remove multiple datasets

| Project Module         | Tools Help                           |                                |
|------------------------|--------------------------------------|--------------------------------|
| Datasets Variables   B | ulgaria 2007                         |                                |
|                        | <ul> <li>Individual level</li> </ul> | C Household level              |
| Add                    | Label                                | Dataset                        |
|                        | Bulgaria 2007                        | C:\ADePT\example\adept_blg.dta |
| Remove                 |                                      |                                |
| Browse                 |                                      |                                |
|                        |                                      |                                |
|                        |                                      |                                |
|                        |                                      |                                |
|                        |                                      |                                |
|                        |                                      |                                |

### 1. Upload your data

- Specify if dataset is at the individual or household level
- Dataset can be opened by clicking on the browse button

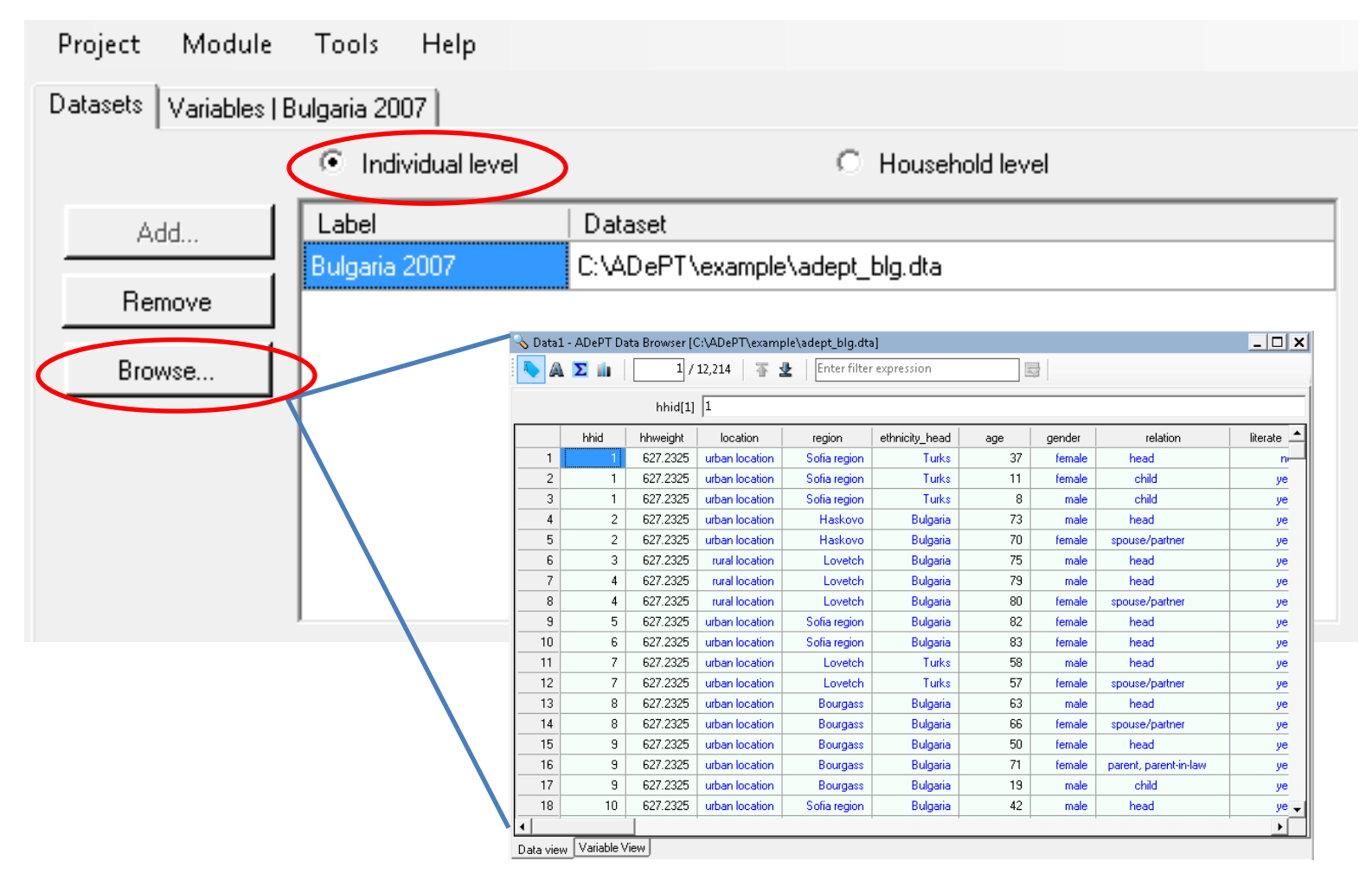

#### 1. Individual level data

| Household<br>Identification | Individual<br>Identification | STRATA | PSU | Urban location =1;<br>Rural location=2 | Household<br>expansion<br>factor | Household<br>Size | Adult<br>equivalent<br>scale | Head of the<br>household | Age of the<br>household<br>member | Total<br>household<br>income | Poverty<br>line | Amount<br>received<br>from old<br>age<br>pensions | Participation in<br>scholarship<br>programs | Amount received<br>by the household<br>from<br>Oportunidades | Amount<br>received by the<br>household from<br>Pro-Campo |
|-----------------------------|------------------------------|--------|-----|----------------------------------------|----------------------------------|-------------------|------------------------------|--------------------------|-----------------------------------|------------------------------|-----------------|---------------------------------------------------|---------------------------------------------|--------------------------------------------------------------|----------------------------------------------------------|
| id_hh                       | id_ind                       | strata | psu | urban                                  | hhweight                         | hhsizo            | adul_eq                      | head                     | age                               | hh_income                    | pob_ing         | apos                                              | becas_                                      | toport                                                       | tprocam                                                  |
| 20060150282                 | 1                            | 1      | 2   | 2                                      | 305                              | 3                 | 2                            | 1                        | 18                                | 2459.34                      | 938.61          |                                                   | 0                                           | 180.49                                                       |                                                          |
| 20060150282                 | 2                            | 1      | 2   | 2                                      | 305                              | 3                 | 2                            | 0                        | 18                                | 2459.34                      | 938.61          |                                                   | 0                                           | 180.49                                                       |                                                          |
| 20060150282                 | 3                            | 1      | 2   | 2                                      | 305                              | 3                 | 2                            | 0                        | 1                                 | 2459.34                      | 938.61          |                                                   | 0                                           | 180.49                                                       |                                                          |
| 20060150280                 | 1                            | 1      | 2   | 2                                      | 305                              | 7                 | 6                            | 1                        | 56                                | 9094.69                      | 938.61          |                                                   | 0                                           |                                                              | 334.24                                                   |
| 20060150280                 | 2                            | 1      | 2   | 2                                      | 305                              | 7                 | 6                            | 0                        | 53                                | 9094.69                      | 938.61          |                                                   | 0                                           |                                                              | 334.24                                                   |
| 20060150280                 | 3                            | 1      | 2   | 2                                      | 305                              | 7                 | 6                            | 0                        | 29                                | 9094.69                      | 938.61          |                                                   | 0                                           |                                                              | 334.24                                                   |
| 20060150280                 | 4                            | 1      | 2   | 2                                      | 305                              | 7                 | 6                            | 0                        | 26                                | 9094.69                      | 938.61          |                                                   | 0                                           |                                                              | 334.24                                                   |
| 20060150280                 | 5                            | 1      | 2   | 2                                      | 305                              | 7                 | 6                            | 0                        | 15                                | 9094.69                      | 938.61          |                                                   | 0                                           |                                                              | 334.24                                                   |
| 20060150280                 | 6                            | 1      | 2   | 2                                      | 305                              | 7                 | 6                            | 0                        | 13                                | 9094.69                      | 938.61          |                                                   | 0                                           |                                                              | 334.24                                                   |
| 20060150280                 | 7                            | 1      | 2   | 2                                      | 305                              | 7                 | 6                            | 0                        | 7                                 | 9094.69                      | 938.61          |                                                   | 1                                           |                                                              | 334.24                                                   |
| 20060150030                 | 1                            | 1      | 1   | 1                                      | 777                              | 4                 | 3                            | 1                        | 77                                | 18183.37                     | 938.61          | 1403.81                                           | 0                                           |                                                              |                                                          |
| 20060150030                 | 2                            | 1      | 1   | 1                                      | 777                              | 4                 | 3                            | 0                        | 51                                | 18183.37                     | 938.61          |                                                   | 0                                           |                                                              |                                                          |
| 20060150030                 | 3                            | 1      | 1   | 1                                      | 777                              | 4                 | 3                            | 0                        | 43                                | 18183.37                     | 938.61          |                                                   | 0                                           |                                                              |                                                          |
| 20060150030                 | 4                            | 1      | 1   | 1                                      | 777                              | 4                 | 3                            | 0                        | 9                                 | 18183.37                     | 938.61          |                                                   | 0                                           |                                                              |                                                          |
| 20060150040                 | 1                            | 1      | 1   | 1                                      | 777                              | 1                 | 1                            | 1                        | 92                                | 4458.78                      | 938.61          | 1604.35                                           | 0                                           |                                                              |                                                          |
| 20060150050                 | 1                            | 1      | 1   | 1                                      | 777                              | 2                 | 2                            | 1                        | 83                                | 6397.05                      | 938.61          | 1640.45                                           | 0                                           |                                                              |                                                          |
| 20060150050                 | 2                            | 1      | 1   | 1                                      | 777                              | 2                 | 2                            | 0                        | 39                                | 6397.05                      | 938.61          |                                                   | 0                                           |                                                              |                                                          |
| 20060150060                 | 1                            | 1      | 1   | 1                                      | 859                              | 5                 | 2                            | 1                        | 41                                | 12988.27                     | 938.61          |                                                   | 0                                           |                                                              |                                                          |
| 20060150060                 | 2                            | 1      | 1   | 1                                      | 859                              | 5                 | 2                            | 0                        | 32                                | 12988.27                     | 938.61          |                                                   | 0                                           |                                                              |                                                          |
| 20060150060                 | 3                            | 1      | 1   | 1                                      | 859                              | 5                 | 2                            | 0                        | 11                                | 12988.27                     | 938.61          |                                                   | 0                                           |                                                              |                                                          |
| 20060140410                 | 1                            | 1      | 7   | 1                                      | 638                              | 10                | 6                            | 1                        | 56                                | 10730.62                     | 938.61          |                                                   | 0                                           | 514.18                                                       |                                                          |
| 20060140410                 | 2                            | 1      | 7   | 1                                      | 638                              | 10                | 6                            | 0                        | 58                                | 10730.62                     | 938.61          |                                                   | 0                                           | 514.18                                                       |                                                          |
| 20060140410                 | 3                            | 1      | 7   | 1                                      | 638                              | 10                | 6                            | 0                        | 86                                | 10730.62                     | 938.61          | 1411.48                                           | 0                                           | 514.18                                                       |                                                          |
| 20060140410                 | 4                            | 1      | 7   | 1                                      | 638                              | 10                | 6                            | 0                        | 30                                | 10730.62                     | 938.61          |                                                   | 0                                           | 514.18                                                       |                                                          |
| 20060140410                 | 5                            | 1      | 7   | 1                                      | 638                              | 10                | 6                            | 0                        | 29                                | 10730.62                     | 938.61          |                                                   | 0                                           | 514.18                                                       |                                                          |
| 20060140410                 | 6                            | 1      | 7   | 1                                      | 638                              | 10                | 6                            | 0                        | 10                                | 10730.62                     | 938.61          |                                                   | 0                                           | 514.18                                                       |                                                          |
| 20060140410                 | 7                            | 1      | 7   | 1                                      | 638                              | 10                | 6                            | 0                        | 9                                 | 10730.62                     | 938.61          |                                                   | 0                                           | 514.18                                                       |                                                          |
| 20060140410                 | 8                            | 1      | 7   | 1                                      | 638                              | 10                | 6                            | 0                        | 4                                 | 10730.62                     | 938.61          |                                                   | 0                                           | 514.18                                                       |                                                          |

#### 1. Household level data

| Household<br>Identification | Individual<br>Identification | STRATA | PSU | Urban location<br>=1; Rural<br>location=2 | Household<br>expansion<br>factor | Household<br>Size | Adult<br>equivalent<br>scale | Head of the<br>household | Age of the<br>household<br>member | Total<br>household<br>income | Poverty<br>line | Amount<br>received<br>from old<br>age<br>pensions | Participation in<br>scholarship<br>programs | Amount received<br>by the household<br>from<br>Oportunidades | Amount<br>received by the<br>household from<br>Pro-Campo |
|-----------------------------|------------------------------|--------|-----|-------------------------------------------|----------------------------------|-------------------|------------------------------|--------------------------|-----------------------------------|------------------------------|-----------------|---------------------------------------------------|---------------------------------------------|--------------------------------------------------------------|----------------------------------------------------------|
| id_lili                     | id_ind                       | strata | psu | urban                                     | hhweight                         | hinsize           | adul_eq                      | heau                     | age                               | hh_income                    | hop_juk         | apus                                              | becas_                                      | toport                                                       | tprocarri                                                |
| 20060150282                 | 1                            | 1      | 2   | 2                                         | 305                              | 3                 | 2                            | 1                        | 18                                | 2459.34                      | 938.61          |                                                   | 0                                           | 180.49                                                       |                                                          |
| 20060150280                 | 1                            | 1      | 2   | 2                                         | 305                              | 7                 | 6                            | 1                        | 56                                | 9094.69                      | 938.61          |                                                   | 1                                           |                                                              | 334.24                                                   |
| 20060150030                 | 1                            | 1      | 1   | 1                                         | 777                              | 4                 | 3                            | 1                        | 77                                | 18183.37                     | 938.61          | 1403.81                                           | 0                                           |                                                              |                                                          |
| 20060150040                 | 1                            | 1      | 1   | 1                                         | 777                              | 1                 | 1                            | 1                        | 92                                | 4458.78                      | 938.61          | 1604.35                                           | 0                                           |                                                              |                                                          |
| 20060150050                 | 1                            | 1      | 1   | 1                                         | 777                              | 2                 | 2                            | 1                        | 83                                | 6397.05                      | 938.61          | 1640.45                                           | 0                                           |                                                              |                                                          |
| 20060150060                 | 1                            | 1      | 1   | 1                                         | 859                              | 5                 | 2                            | 1                        | 41                                | 12988.27                     | 938.61          |                                                   | 0                                           |                                                              |                                                          |
| 20060140410                 | 1                            | 1      | 7   | 1                                         | 638                              | 10                | 6                            | 1                        | 56                                | 10730.62                     | 938.61          | 1411.48                                           | 0                                           | 514.18                                                       |                                                          |

### 2. Specify variables

- Once data has been uploaded, the variables names and labels are shown in the second tab of the first window to the left.
- The bottom window to the left has three tabs to specify main, program and consumption variables

| NewProject_sp_0001* -     | ADePT: Social protection   |                          |
|---------------------------|----------------------------|--------------------------|
| Project Module To         | ols Help                   |                          |
| atasets Variables   Bulga | a 2007                     |                          |
| Variable name             | Variable label             |                          |
| nhid                      | Household ID               |                          |
| nhweight                  | Household Expansion Factor |                          |
| ocation                   | Urban/Rural                |                          |
| region                    | Region                     |                          |
| ethnicity_head            | Ethnicity                  |                          |
| age                       | Age                        |                          |
| gender                    | Gender                     |                          |
| relation                  | Relation to household head |                          |
| iain Programs Consur      | ption                      | region                   |
| Urban                     | location Ethnicity         | region<br>ethnicity_head |
| Household size            | Special status             | age<br>gender            |
| Household weights         | weight  Custom variable    | relation<br>literate     |

### 2. Specify variables

#### Tab 1. Main variables

- Some main variables such as Household ID, urban, household weights, and household size, are mandatory to generate ADePT tables
- If the dataset is at the individual level, variables of individual characteristics can be specified
- Variables can be selected by dragging them from the upper window or by using the dropdown menu in the variable field

|                  |   | Main Programs Consumption |          |                 |          |
|------------------|---|---------------------------|----------|-----------------|----------|
| Household level  |   | Household ID              | hhid     | Regions         | <b>_</b> |
| variables        | 1 | Urban                     | location | Ethnicity       | •        |
|                  |   | Household size            |          | Special status  | •        |
|                  |   | Household weights         | weight   | Custom variable | •        |
|                  |   |                           |          |                 |          |
| Individual level |   | Household head            |          | Education       | •        |
| Variables        |   | Age                       | <u> </u> | Economic status | <b>•</b> |
|                  |   | Gender                    | <u> </u> | Custom variable | •        |

.2

### 2. Specify variables

#### Tab 2. Program variables

- These are the programs which impact you are trying to measure
- Each program variable needs to be classified under a Social Protection Program Type: Social Insurance, Labor Market, Social Assistant or Remittances
- In addition the level of the variable (individual or household) needs to be specified

| dain (       | Programs Consumption    |                    |                            |
|--------------|-------------------------|--------------------|----------------------------|
|              | Type*                   | Variable*          | Label                      |
|              | IND : Social insurance  | retire_pension_amt | Old-age pension            |
|              | IND : Labor market      | unemploy_allow_amt | Unemployment benefit       |
| /            | IND : Social assistance | social_pension_amt | Social pension             |
|              | IND : Social assistance | mpther_allow_amt   | Child allowance, up to 2yo |
|              | IND : Social assistance | other_allow_amt    | Other family allowances    |
|              | IND : Social assistance | child_allow_amt    | Monthly child allowance    |
| $\mathbf{N}$ | IND : Social assistance | heating_allow_amt  | Heating allowance          |
|              | IND : Social assistance | gmi_amt            | Guaranteed minimum income  |
| •            | IND : Social assistance | other_benefit_amt  | Other sa benefits          |
| *            |                         |                    |                            |

#### **Types of Social Protection Programs**

| Category I                 | Category II                  | Type of program                           |
|----------------------------|------------------------------|-------------------------------------------|
| Pensions and other social  | Old age                      | Old age pension                           |
| insurance                  |                              | Old age civil servant pension             |
|                            |                              | Veteran's old age pension                 |
|                            |                              | Early retirement pension                  |
|                            | Survivors                    | Survivors pension                         |
|                            |                              | Survivors civil servant pension           |
|                            | Occupational injury/sickness | Occupational injury benefits/ pension     |
|                            | benefits                     | Paid sick leave                           |
|                            | Disability                   | Disability pension                        |
| Labor market programs      | Unemployment                 | Unemployment compensation                 |
|                            |                              | Severance pay                             |
|                            |                              | Early retirement for labor market reasons |
|                            | Active labor market programs | Labor market training                     |
|                            |                              | Youth measures                            |
|                            |                              | Subsided employment                       |
|                            |                              | Employment measures for disabled          |
|                            |                              | Employment service and administration     |
| Social safety net programs | Cash or near-cash transfers  | Low income/ Last-resort program           |
|                            |                              | Non-contributory/ Social pension          |
|                            |                              | Family allowances*                        |
|                            |                              | Disability benefits                       |
|                            |                              | Housing allowances                        |
|                            |                              | Food stamps/ Vouchers                     |
|                            | Conditional cash transfers   | Conditional cash transfers                |
|                            | In-kind food transfers       | Food rations                              |
|                            |                              | Supplementary feeding                     |
|                            |                              | School feeding                            |
|                            |                              | Energency food distribution               |
|                            | Fee waivers and scholarships | Fee waivers, education                    |
|                            |                              | Scholarships                              |
|                            |                              | Fee waivers, health                       |
|                            | General subsidies            | Food price subsidies                      |
|                            |                              | Public distribution systems               |
|                            |                              | Energy and utility subsidies              |
|                            | Public works                 | Public works                              |

### 2. Specify variables

#### Tab 3. Consumption variables

- In this tab you can rank into poor or nor poor, quintiles or decile groups by using either a monetary or non-monetary welfare aggregate.
- If monetary value is chosen, in the "total consumption" field a variable containing total consumption, total expenditures or total income can be selected

| Welfare aggregate         | O Non-monetary value | Pre-transfer adjustment of welfare                            |
|---------------------------|----------------------|---------------------------------------------------------------|
| Total consumption         | aggregate 💌          | No adjustments (VU)                                           |
| Adult equiv. adjustment   |                      | Net of each SP transfer (V2)     Net of all SA transfers (V3) |
| Other WA                  |                      | Number of quantiles                                           |
|                           |                      | Use welfare ratio for quantiles                               |
| Poverty line(s)  Absolute | ae_lpovline          |                                                               |
| C Relative                | Reference            | Percentile Percent 10 20                                      |

#### 2. Specify variables

#### Tab 3. Consumption variables

- The type of adjustment to the welfare aggregate or counterfactual welfare indicator should be selected in this tab. ADePT SP can rank the households using three simplified counterfactuals 4:
  - No adjustments (post transfer or observed income or consumption) (V0)
  - Net of all Social Protection Transfers (V1)
  - Net of each Social Protection Transfers (V2)
  - Net of all Social Assistance Transfers (V3)

| Main Program Consump    | on                                                      |
|-------------------------|---------------------------------------------------------|
| Welfare aggregate       | Pre-transfer adjustment of welfare                      |
| Monetary value          | Non-monetary value     No adjustments (V0)              |
| Total consumption       | aggregate 🔄 🔿 Net of all SP transfers (V1)              |
| Adult equiv. adjustment | Net of each SP transfer (V2)                            |
|                         | <ul> <li>Net of all SA transfers (V3)</li> </ul>        |
| Other WA                | Number of quantiles                                     |
|                         | <ul> <li>5 (quintiles)</li> <li>10 (deciles)</li> </ul> |
|                         | Use welfare ratio for quantiles                         |
| Poverty line(s)         |                                                         |
| Absolute                | ae_lpovline 💌                                           |
| C Relative              | Reference Percentile Percent 10 20                      |

#### 3. Select tables and charts

- A total of 51 tables can be generated by ADePT, depending on the level of the dataset. You can select the tables and charts relevant to your analysis.

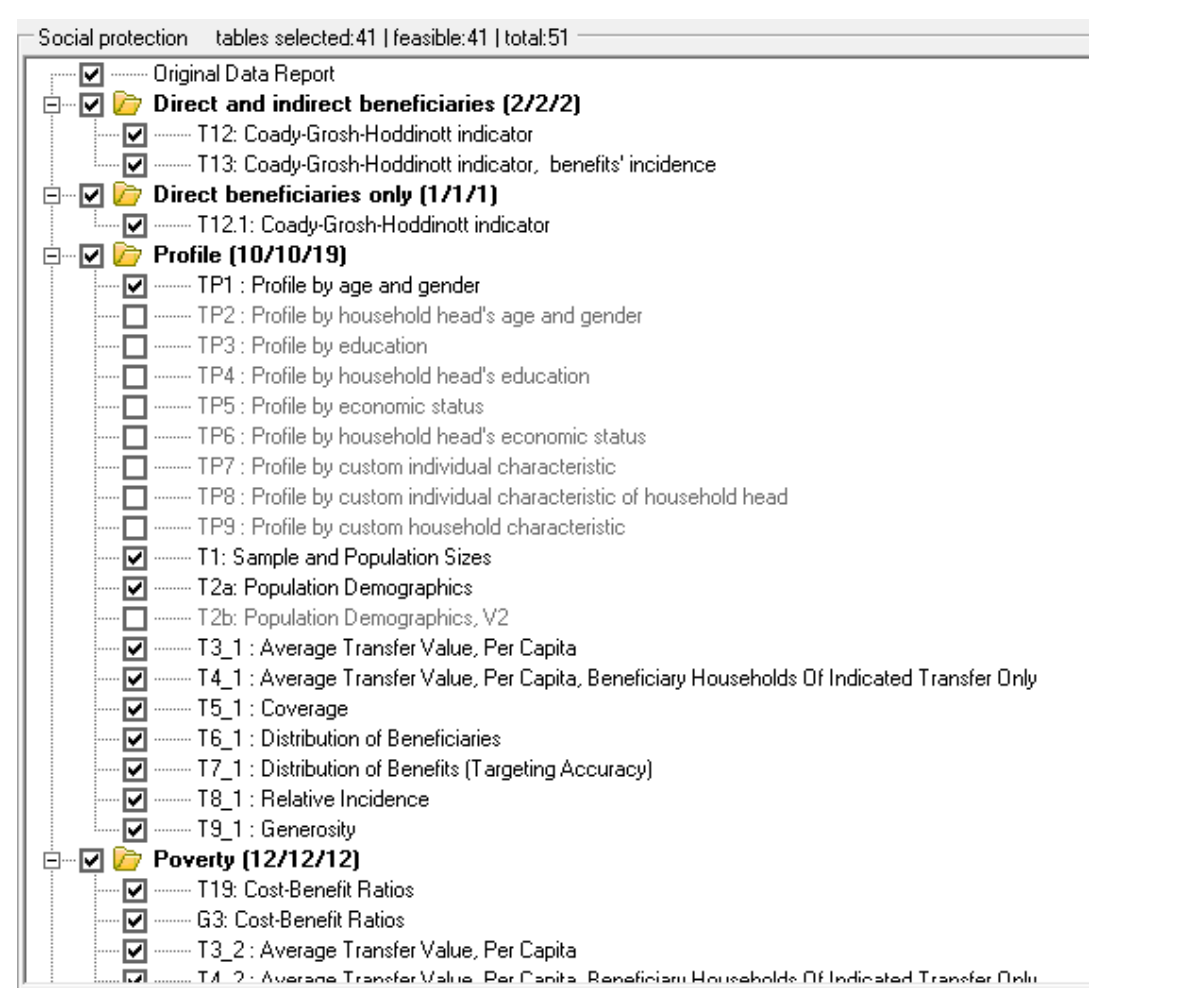

#### 4. Generate Excel output tables

- The lower window to the right displays the "Generate" botton, which actives once the tables have been selected
- Conditions can be specified to generate the tables (eg. If gender ==1, etc)
- The table description window displays the definition of the tables being generated
- Errors or other messages are displayed in the second tab

| For all tables                                                                                                    | For all tables                                                                                                    |
|----------------------------------------------------------------------------------------------------|----------------------------------------------------------------------------------------------------|
| Standard errors (slow)  Generate                                                                                                    | Standard errors (slow)                                                                                                    |
| Table description and if-condition Messages                                                                                                    | Table description and if-condition Messages                                                                                                    |
| Table presents the coverage of a program or combination of programs,<br>where coverage is the proportion of direct and indirect beneficiaries, or for<br>the second panel - direct beneficiaries only, in each group. Coverage is<br>calculated for the total population and user-specified groups. Rows: social<br>protection programs and groups of programs (all SP, SI, LM, SA). Columns:<br>total population and groups like area of residence, regions | Table presents the average per capita transfer value for the total<br>population and other user-specified population groups. Rows: total<br>population and groups like area of residence, regions Columns: Up to 20<br>social protection programs and groups of programs (all social protection; all<br>social insurance; all labor market programs; all social assistance). |
| IF-condition Set                                                                                                    | IF-condition Set                                                                                                    |

## **ADePT-SP Tables**

## ADePT generates an Excel file with the tables and charts displayed in individual tabs.

| A                              | В                                              | С          | D         | E    | F    | G    |  |  |  |  |  |
|--------------------------------|------------------------------------------------|------------|-----------|------|------|------|--|--|--|--|--|
| 1                              | Table 3 3 : Average Transfer Value, Per Capita |            |           |      |      |      |  |  |  |  |  |
| 2                              | —                                              | All househ | ,<br>olds | •    |      |      |  |  |  |  |  |
| 3                              | Total                                          | Q1         | Q2        | Q3   | Q4   | Q5   |  |  |  |  |  |
| 4 All social protection        | 48.3                                           | 67.7       | 61.9      | 50.3 | 37.4 | 24.1 |  |  |  |  |  |
| 5 All social insurance         | 43.4                                           | 59.7       | 56.6      | 46.8 | 33.1 | 20.8 |  |  |  |  |  |
| 6 Old age pension              | 37.4                                           | 52.0       | 49.1      | 40.2 | 28.6 | 17.2 |  |  |  |  |  |
| 7 Disability pension/allowance | 4.7                                            | 6.0        | 5.9       | 5.3  | 3.6  | 2.7  |  |  |  |  |  |
| 8 Survivorship pension         | 1.3                                            | 1.7        | 1.6       | 1.3  | 0.8  | 0.8  |  |  |  |  |  |
| 9 All labor market programs    | 0.4                                            | 0.5        | 0.6       | 0.4  | 0.4  | 0.3  |  |  |  |  |  |
| 10 Unemployment benefit        | 0.4                                            | 0.5        | 0.6       | 0.4  | 0.4  | 0.3  |  |  |  |  |  |
| 11 All social assistance       | 4.5                                            | 7.6        | 4.7       | 3.2  | 3.9  | 3.0  |  |  |  |  |  |
| 12 Social assistance           | 0.2                                            | 0.5        | 0.1       | 0.0  | 0.1  | 0.1  |  |  |  |  |  |
| 13 Child allowance, up to 2 yo | 1.6                                            | 1.9        | 1.7       | 1.2  | 1.9  | 1.4  |  |  |  |  |  |
| 14 Other family allowances     | 0.2                                            | 0.2        | 0.2       | 0.3  | 0.2  | 0.2  |  |  |  |  |  |
| 15 Monthly child allowance     | 1.3                                            | 1.6        | 1.2       | 1.2  | 1.4  | 1.1  |  |  |  |  |  |
| 16 Heating allowance           | 0.3                                            | 1.1        | 0.2       | 0.1  | 0.0  | 0.0  |  |  |  |  |  |
| 17 Guaranteed minimum income   | 0.7                                            | 2.1        | 0.7       | 0.3  | 0.0  | 0.2  |  |  |  |  |  |
| 18 Other sa benefits           | 0.3                                            | 0.3        | 0.6       | 0.2  | 0.2  | 0.0  |  |  |  |  |  |
| 19 All remittances             | 6.1                                            | 2.2        | 4.8       | 3.8  | 4.0  | 15.8 |  |  |  |  |  |
| 20 Remittances                 | 6.1                                            | 2.2        | 4.8       | 3.8  | 4.0  | 15.8 |  |  |  |  |  |

22 Notes:

Table entries are the average per capita transfer received by all households in a group. It does include households that did not receive the transfer.

24 Averages are calculated setting as expansion factor the household expansion factor multiplied by the household size.

25 Averages in LCU.

# Download ADePT for free www.worldbank.org/adept

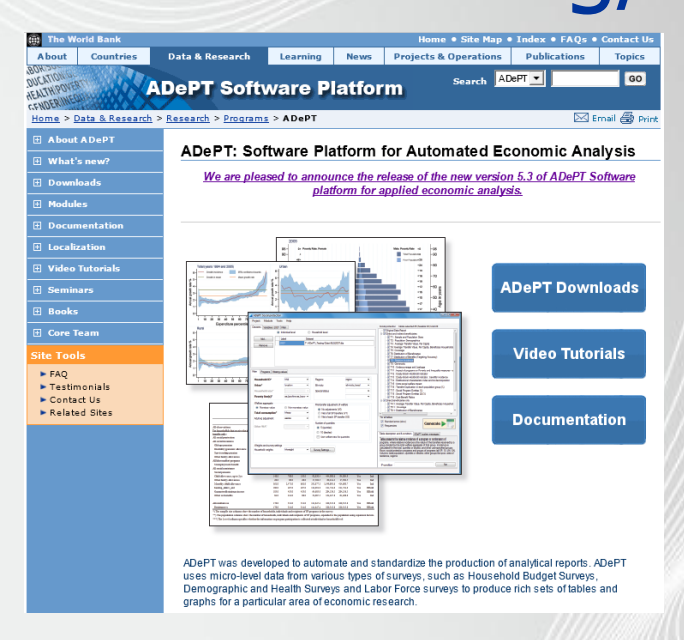

For more information about how to use the program please contact:Ruslan Yemtsovryemtsov@worldbank.orgClaudia Rodriguez-Alascrodriguezalas@worldbank.orgBrooks Evansbevans2@worldbank.org